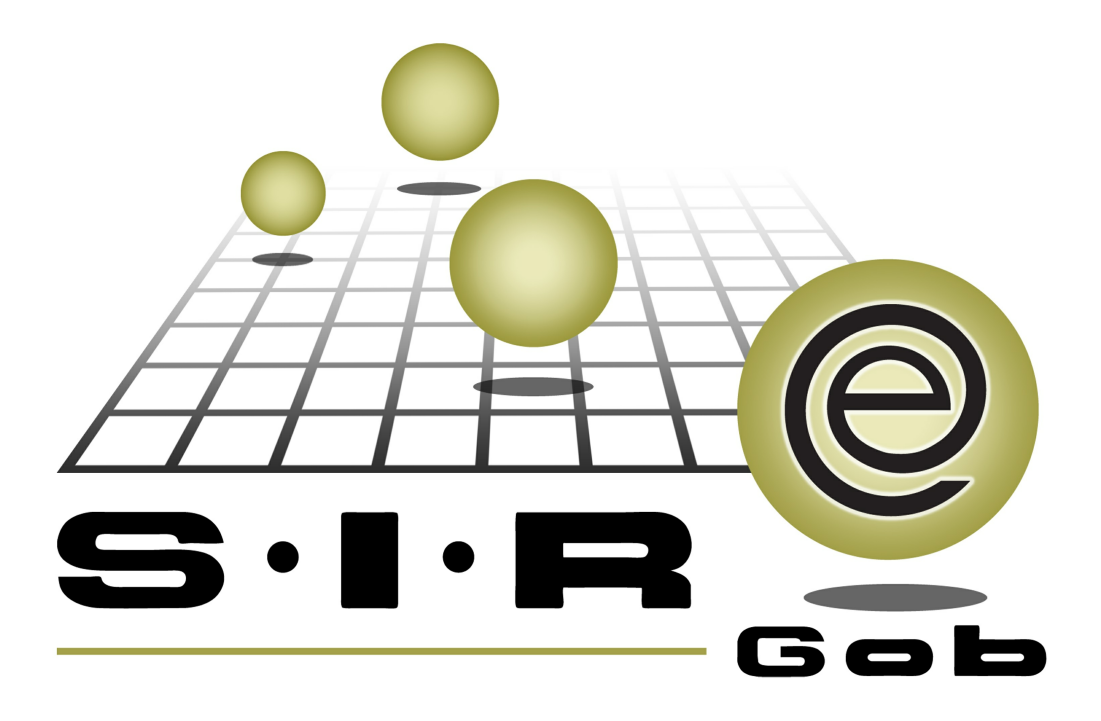

## Guía rápida de procesos SIAFEV 2.0

### **GRP SIAFEV 2.0** Plataforma Integral de Gestión Gubernamental

El presente documento tiene por objetivo apoyar en el conocimiento de SIAFEV 2.0 en cada uno de sus subproductos y módulos, por lo tanto algunas recomendaciones y explicaciones se reiteran o repiten en cada apartado, consideramos este documento para ser estudiado por capítulo o bien como referencia de cada módulo.

## Tabla de contenidos

| 1. Gestión de estimaciones (CLC) de Contrato Complementario de Inv. Púb.              | 4 |
|---------------------------------------------------------------------------------------|---|
| 1.1 Cuentas por liquidar certificadas· · · · · · · · · · · · · · · · · · ·            | 5 |
| 1.1.1 Acceso a cuentas por liquidar                                                   | 5 |
| 1.1.2 Captura de cuentas por liquidar certificada · · · · · · · · · · · · · · · · · · | 7 |
| 1.1.2.1 Detalle de cuenta por liquidar · · · · · · · · · · · · · · · · · · ·          | 8 |

4

# 1. Gestión de estimaciones (CLC) de Contrato Complementario de Inv. Púb.

En este proceso se registrarán las cuentas por liquidar de anticipo, pago y finiquito relacionados a una obra, cuando la operación proviene de un contrato complementario de inversión pública, las cuentas por liquidar certificadas (CLC) se realizan desde el módulo de "Cuentas por Liquidar Certificadas".

Las pantallas que se presentan a continuación, contienen botones y operaciones de uso general.

#### 1.1 Cuentas por liquidar certificadas

Para el registro de las CIC´s de una obra por contrato o administración directa que provenga de un contrato de tipo "Contrato complementario de inv. pública" se ocupará el módulo de "Cuentas por liquidar certificadas".

#### 1.1.1 Acceso a cuentas por liquidar

Para ingresar al módulo de cuentas por liquidar certificadas el usuario deberá seguir la siguiente ruta:

PbR » Procedimientos » Cuentas por liquidar certificadas

como se muestra en la siguiente imagen:

| SI.R.E.GOB. Software cliente windows 14.0027                                                                                                    | - 🕫 🗙 |
|----------------------------------------------------------------------------------------------------|-------|
| Sistema integrador de recursos electrónicos gubernamentales 🚓 🖉                                                                                                    |       |
| Procedimientos Catálogos Auxiliares Miscelánea Por Contabilidad Presupuestos Servicios Consulta Ejecutiva                                                                                                    |       |
| Image: Image: Image |       |

6

O en su caso podrá acceder desde contratos como se muestra en la siguiente imagen:

| <ul> <li>Contratos</li> </ul>                                                                                                    |                                  |                  |               |            |               |                       |                 | _ = ×                                                  |  |  |
|----------------------------------------------------------------------------------------------------|----------------------------------|------------------|---------------|------------|---------------|-----------------------|-----------------|--------------------------------------------------------|--|--|
| Archivo -                                                                                                    | Esta                             | do operación:    |               |            |               |                       |                 | 8                                                      |  |  |
|                                                                                                    | $  \mathbf{\nabla}   \mathbf{Q}$ | 🛃 🗐 🍐            | ×             | ) 🔓 🛶 🕽    | 1 🧯 🖥         | 2 😸 🖬 🤉               | \$ 💰            | 6                                                      |  |  |
| Clave: 579 Tipo contrato: Complementario de Inv. Públik v R. Proyecto: 00<br>Ref. Contrato: CON-GUIA-1-2017                                                                                                    | 01571 -                          |                  |               |            |               |                       |                 | Fecha: 26/07/2017 +<br><u>Fecha ini.:</u> 01/06/2017 + |  |  |
| 및 U. Resp: 0202 - 배월 SERVICIOS DE SALUD DE VERACRUZ                                                                                                    |                                  |                  |               | Subtipo    | de contrato   |                       | '               | Fecha venc.: 31/12/2017 -                              |  |  |
| Proveedor: 0002706  SERVICIOS DE SALUD DE VERACRUZ AUTORIZADO                                                                                                    | Cálculo e                        | n UDIS           |               | E Bier     | Materiale     | s y suministros 🛛 😨 S | ervicios        | Núm. Días: 213                                         |  |  |
| Clave VE Renglón Concepto del ingreso/egreso                                                                                                    | Cantidad                         | Parcial s/Impto. | % LV.A.       | I.V.A.     | % Impuesto Ir | mpte. Impuesto        | Parcial c/impto | Impte. Retenciones                                     |  |  |
| 557 1 OTROS SUBSIDIOS DE OPD                                                                                                    | 1.00                             | 1,724,137.93     | 16.00         | 275,862.07 | 0.00          | 0.00                  | 2,00            | 00,000.00 8,62                                         |  |  |
| (C Freevo                                                                                                    |                                  |                  |               |            |               |                       |                 |                                                        |  |  |
|                                                                                                    |                                  | 1,724,137.93     |               | 275,862.07 |               | 0.00                  |                 | 8,620                                                  |  |  |
| k4 +4 + 1 de 1 → >>> >> ?* 🐨 🖌 📲                                                                                                    |                                  |                  |               |            |               |                       |                 | +                                                      |  |  |
| 211210030050200 232 H K K101 R 1700117                                                                                                    | 2 K101                           | 0202032          |               |            |               |                       |                 | <u>^</u>                                               |  |  |
| . Servicios de Salud de Demo. Prestación de servicios de salud a la persona. Salud. Intraestructura de Servicios De Salud. Paciente Responsabilidad de SESVER. Fondos Originados por Bienes Recuperados. Gasto de Capital. Proyecto de<br>joo K del programa presupuestarion BIFRAESTRUCTURA DE SERVICIOS DE SALUD para la UR. SERVICIOS DE SALUD DE VERACRUZ. |                                  |                  |               |            |               |                       |                 |                                                        |  |  |
| Autorizó: ADMI - SUPERUSUARIO                                                                                                    |                                  | Fecha de a       | ut.: 26/07/20 | 17 👻       |               | Imp                   | orte subtotal:  | 1,724,137.93                                           |  |  |
| Elaboró: ADMI V SUPERUSUARIO                                                                                                    |                                  |                  |               |            |               |                       | I.V.A.:         | 275,862.07                                             |  |  |
| Value. 1.00000                                                                                                    |                                  |                  |               |            |               |                       | Impuesto:       | 0.00                                                   |  |  |

Al realizar lo anterior se mostrará la ventana de la siguiente forma

| -    | 🗴 Cuentas por liquidar certificadas del contrato: 579 📼 🗙            |        |                                         |       |                                                                                      |                   |               |                |   |  |  |  |
|------|----------------------------------------------------------------------|--------|-----------------------------------------|-------|--------------------------------------------------------------------------------------|-------------------|---------------|----------------|---|--|--|--|
| A    | Archivo - 🌸 🏹 🗱                                                      |        |                                         |       |                                                                                      |                   |               |                |   |  |  |  |
| A    | Arrastrar un encabezado de columna aquí para agrupar por esa columna |        |                                         |       |                                                                                      |                   |               |                |   |  |  |  |
| I    | Cve.                                                                 | CLC    | Folio CLC                               | Тіро  | Clave de contrato                                                                    | Describe contrato | Clave U. Resp | Nombre U. Resp |   |  |  |  |
|      |                                                                      |        |                                         |       |                                                                                      |                   |               |                |   |  |  |  |
|      |                                                                      |        |                                         |       |                                                                                      |                   |               |                |   |  |  |  |
|      |                                                                      |        |                                         |       |                                                                                      |                   |               |                |   |  |  |  |
|      |                                                                      |        |                                         |       |                                                                                      |                   |               |                |   |  |  |  |
|      |                                                                      |        |                                         |       | <no datos<="" hay="" td=""><td>para mostrar&gt;</td><td></td><td></td><td></td></no> | para mostrar>     |               |                |   |  |  |  |
|      |                                                                      |        |                                         |       |                                                                                      |                   |               |                |   |  |  |  |
|      |                                                                      |        |                                         |       |                                                                                      |                   |               |                |   |  |  |  |
|      |                                                                      |        |                                         |       |                                                                                      |                   |               |                |   |  |  |  |
|      |                                                                      |        |                                         |       |                                                                                      |                   |               |                |   |  |  |  |
|      |                                                                      |        |                                         | _     |                                                                                      |                   |               |                |   |  |  |  |
| -144 |                                                                      | 0 de 0 | > >> >> >> >> >> >> >> >> >> >> >> >> > | * * 7 |                                                                                      |                   |               |                | • |  |  |  |

© SIAFEV 2.0 Plataforma Integral de Gestión Gubernamental

#### 1.1.2 Captura de cuentas por liquidar certificada

Una vez posicionado sobre el listado antes mostrado, el usuario deberá dar clic sobre el botón "Insertar" (F3), ubicado en la barra de herramientas, como se visualiza a continuación:

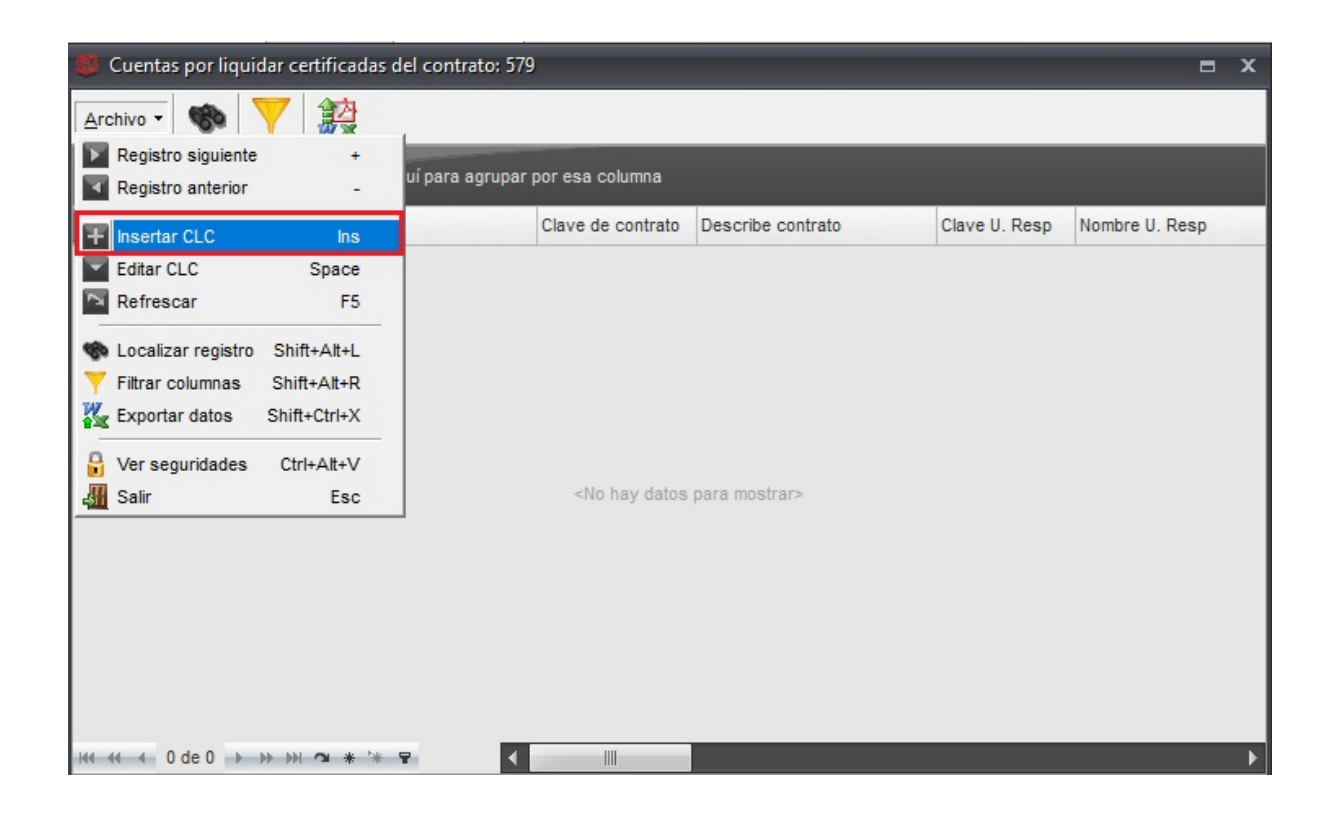

8

Después la plataforma mostrará la ventana "Cuentas por liquidar certificadas" con algunos valores heredados (Ej. Proyecto, Contrato) y datos habilitados para su captura, esto sucederá cuando se acceda desde contratos, como se puede visualizar en la siguiente imagen:

| 2          |            |          |              |               |                     |           |          |                | _     |               |                    |                      |                     |             |              |
|------------|------------|----------|--------------|---------------|---------------------|-----------|----------|----------------|-------|---------------|--------------------|----------------------|---------------------|-------------|--------------|
| <b>2</b> ( | Cuentas    | por liq  | uidar certif | icadas        |                     |           |          |                |       |               |                    |                      |                     |             | ×            |
| Arc        | hivo -     |          |              |               |                     |           |          |                |       | E             | stado operación:   |                      |                     |             |              |
| 1<         | <<         | < >      | >>> >>       | · + •         | × × 4               | 6 7       | . 4      | Q X            |       |               | 91                 |                      |                     |             |              |
|            | Clave:     |          | 8            | Proyecto: 000 | 01571 ···           |           |          |                |       |               |                    |                      | F. Operaci          | ón: 27/07/2 | 2017 -       |
|            | Fojio.     | ·        | 4            | Contrato:     | 5/9 -               |           |          |                |       |               |                    |                      | <b>T</b>            |             |              |
| B          | Clasif :   |          |              | * CO          | IN-GUIA-1-2017      | 0202      | 1        |                |       |               |                    |                      |                     |             |              |
|            | Giudin     |          |              |               |                     | 0202 . 48 | ]        | Tino contra    | to:   | omplementari  | o de Inv. Pública  | -                    |                     |             |              |
|            |            |          |              |               |                     |           |          | npo contra     |       | ompioniontan  | o do intel t donot |                      |                     |             |              |
|            |            |          |              |               |                     |           |          |                |       |               |                    |                      |                     |             |              |
|            |            |          |              |               |                     |           |          |                |       |               |                    |                      |                     |             |              |
| Arra       |            | n encabe | ezado de co  | lumna aquí p  | ara agrupar por esa | columna   |          |                |       |               |                    |                      |                     |             |              |
| A          | Cve. Eg    | r.       | Renglón      | Concepto      |                     |           | Cantidad | Parcial        |       | Importe estir | nado               | Parcial s/impto Imp. | I.V.A. Imp. In      | puesto      | Imp. Retenic |
|            |            |          |              |               |                     |           |          |                |       |               |                    |                      |                     |             |              |
|            |            |          |              |               |                     |           |          |                |       |               |                    |                      |                     |             |              |
|            |            |          |              |               |                     |           | <        | No hay datos p | ara m | iostrar>      |                    |                      |                     |             |              |
|            |            |          |              |               |                     |           |          |                |       |               |                    |                      |                     |             |              |
|            |            |          |              |               |                     |           |          |                |       |               |                    |                      |                     |             |              |
|            |            |          |              |               | _                   |           |          |                |       |               |                    |                      |                     |             |              |
| 144 4      | 4 <b>0</b> | de 0 🏓   | **** °       | * * 9         | •                   |           |          |                |       |               |                    |                      |                     |             |              |
|            |            | oivisa:  | ÷            | ]             | Valor:              |           |          | Anticipo:      |       |               | Saldo anticipo:    |                      | Importe:            |             |              |
|            | 📮 Aut      | torizó:  | -            |               |                     |           | Fe       | echa de aut.:  |       | -             |                    |                      | I.V.A:              |             |              |
|            | Ela        | aboró: A | DMI -        |               |                     |           | % A      | mortización:   |       | 30.00         | % I.V.A.           | 16.00                | Impuesto:           |             |              |
|            |            |          |              |               |                     |           | ,        | mortización    |       |               | Impueste           |                      | Total:              |             |              |
|            |            |          |              |               |                     |           | ~        | s/impuesto:    |       |               | amortización:      | []                   | fotal amortización: |             |              |
| E C        | No.Cu      | uenta:   |              |               | -                   |           |          |                |       |               |                    |                      |                     |             |              |
| 01         | bservaci   | iones:   |              |               |                     |           |          | Resta          | :     |               |                    | Total a paga         | r:                  |             |              |

Posteriormente el usuario deberá capturar los datos correspondientes:

- Folio: El dato no es requerido y queda a criterio del usuario para que capture un folio interno
- Tipo: El usuario deberá indicar el tipo de CLC
- Clasific: El usuario deberá indicar la forma con la que fue contratada la obra
- % Amortización: Indicará el porcentaje de la amortización y este aplicará cuando sea una CLC de tipo pago o finiquito
- Amortización s/impuesto: En este dato se podrá indicar manualmente el importe a amortizar antes de IVA y aplica cuando una CLC es de tipo pago o finiquito

Una vez ingresados los datos se procederá a grabar la operación como se indica en la siguiente imagen:

| 🖀 Cuentas por liquidar certificadas                                  |                                                                           |                                  | x                                      |
|----------------------------------------------------------------------|---------------------------------------------------------------------------|----------------------------------|----------------------------------------|
| Archivo *                                                            |                                                                           | Estado operación:                |                                        |
| IX XX X > >> >1 + ¥ ¥ X 4 🗞 🏌                                        | / � < × =                                                                 |                                  |                                        |
| Clave: Proyecto: 0001571 -                                           |                                                                           |                                  | F. Operación: 27/07/2017 -             |
| Tipo: Anticipo                                                       |                                                                           |                                  | Fecha fin:                             |
| 🖳 Clasif.: LICP 👻 Licitación pública 📮 U. Resp: 0202 - 🛁             | 1                                                                         |                                  |                                        |
|                                                                      | Tipo contrato:                                                            | omplementario de Inv. Pública 👻  |                                        |
|                                                                      |                                                                           |                                  |                                        |
|                                                                      |                                                                           |                                  |                                        |
| Arrastrar un encabezado de columna aquí para agrupar por esa columna |                                                                           |                                  |                                        |
| Cve. Egr. Renglón Concepto                                           | Cantidad Parcial                                                          | Importe estimado Parcial s/impto | Imp. I.V.A. Imp. Impuesto Imp. Retenic |
|                                                                      |                                                                           |                                  |                                        |
|                                                                      |                                                                           |                                  |                                        |
|                                                                      | <no datos="" hay="" m<="" para="" td=""><td>ostrar&gt;</td><td></td></no> | ostrar>                          |                                        |
|                                                                      |                                                                           |                                  |                                        |
|                                                                      |                                                                           |                                  |                                        |
| ₩ ↔ ↓ 0 de 0 → >> >> ~ * '* 🗣                                        |                                                                           |                                  | •                                      |
| Divisa: Valor:                                                       |                                                                           |                                  | Importe:                               |
|                                                                      | Fecha de aut.:                                                            | -                                | I.V.A:                                 |
| Elaboró: ADMI -                                                      |                                                                           |                                  | Impuesto:                              |
|                                                                      |                                                                           |                                  | Total:                                 |
|                                                                      |                                                                           |                                  |                                        |
| Ro.Cuenta:                                                           |                                                                           |                                  |                                        |
| Observaciones:                                                       | Resta:                                                                    | Total a p                        | agar:                                  |

Enseguida se mostrará la cuenta por liquidar con estatus "INGRESANDO OPERACIÓN" para este caso se contempla una CLC de tipo anticipo, como se visualiza en la siguiente imagen:

| 🖀 Cuentas por liquidar certificadas                                                                                          |              |                                                        |                                                        |                 |                                        | x                                                     |
|----------------------------------------------------------------------------------------------------|--------------|--------------------------------------------------------|--------------------------------------------------------|-----------------|----------------------------------------|-------------------------------------------------------|
| Archivo -                                                                                                    |              |                                                        | Estado operación                                       |                 |                                        |                                                       |
|                                                                                                    | <b>* *</b>   | l 🗙 🛓                                                  | 9 🛃 🧐 😭                                                | 🖄 💰 [           | II 🗸 🖾                                 |                                                       |
| Clave: 186 Proyecto: 0001571  Folio: Contrato: 579  Ilpo: Anticipo  Clasif: LICP  Licitación pública U. Resp: 0202           | NTO DE CENTR | O DE SALUD (CEN<br>DE SALUD DE VER<br>Tipo contrato: C | TRO DE SALUD)<br>ACRUZ<br>omplementario de Inv. Públic | E *             | F. Opera<br>Fecha in<br>Fec <u>h</u> a | tión: 27/07/2017 ▼<br>licio: ▼<br>a fin: ▼            |
|                                                                                                    |              |                                                        |                                                        |                 |                                        |                                                       |
| Arrastrar un encabezado de columna aquí para agrupar por esa columna                                                         |              |                                                        |                                                        |                 |                                        |                                                       |
| Cve. Egr. Renglón Concepto                                                                                                   | Cantidad     | Parcial                                                | Importe estimado                                       | Parcial s/impto | Imp. I.V.A. Imp.                       | Impuesto Imp. Retenic                                 |
| > 539 1 ANTICIPO DE OBRA                                                                                                    | 1.00         | \$ 600,000.00                                          | \$ 600,000.00                                          | \$ 517,241.38   | \$ 82,758.62                           | \$ 0.00 \$                                            |
|                                                                                                    | 1.00         | 600.000.00                                             | 500.000.00                                             |                 |                                        |                                                       |
|                                                                                                    | 1.00         | 000,000.00                                             | 800,000.00                                             |                 |                                        |                                                       |
|                                                                                                    |              |                                                        |                                                        |                 |                                        | • • •                                                 |
| ☐ Divisa:     01     →     PESOS     Valor:     1.1       ☐ Autorizó:     →       ☐ Elaboró:     ADMI     →     SUPERUSUARIO | 70<br>Fech   | a de aut.:                                             | ¥                                                      |                 | Importe<br>I.V.A<br>Impuesto<br>Total  | : 517,241.38<br>: 82,758.62<br>: 0.00<br>: 600,000.00 |
| Ro.Cuenta:                                                                                                    |              |                                                        |                                                        |                 |                                        |                                                       |
| Observaciones:                                                                                                    |              | Resta:                                                 | 600,000.00                                             | ) Total a pa    | gar:                                   | 600,000.00                                            |

Posteriormente el usuario deberá capturar los datos correspondientes en los memos

|    | Memos disp    | oonibles                                           | x |
|----|---------------|----------------------------------------------------|---|
| Ar | rastrar un en | cabezado de columna aquí para agrupar por esa colu | - |
|    | Tipo memo     | Descripción                                        |   |
|    | 016           | AVANCE FISICO ACUMULADO                            |   |
|    | 017           | AVANCE FISICO REAL                                 |   |
| >  | 018           | FACTURA No                                         |   |
|    | 019           | CONCEPTO DE PAGO CLC                               |   |
|    | 024           | BENEFICIARIO CLC                                   |   |
|    | 025           | FONDO CLC                                          |   |
|    | 026           | TIPO DE RECURSO CLC                                |   |
| •  | 028           |                                                    | - |

© SIAFEV 2.0 Plataforma Integral de Gestión Gubernamental

AVANCE FISICO ACUMULADO: Indica el avance físico acumulado y aplica para pago- finiquito

AVANCE FISICO REAL: Indica el avance físico real y aplica para pago-finiquito

FACTURA No: Indica el folio o referencia de la factura

CONCEPTO DE PAGO CLC: Indica el concepto de pago

BENEFICIARIO CLC: Indica el contratista

FONDO CLC: Indica el tipo de fondo cuando se la CLC contenga desglose

presupuestal

TIPO DE RECURSO CLC: Indica el tipo de recurso cuando la CLC contenga desglose presupuestal

PERIODO INICIO CLC (CONTRATOCOMP): Indica la fecha inicio de la CLC PERIODO FINAL CLC (CONTRATOCOMP): indica la fecha final de la CLC

Hecho lo anterior el usuario deberá finalizar el registro, como se indica en la siguiente imagen:

| 🖀 Cuentas por liquidar certificadas                                                                          | x                                                                                        |
|----------------------------------------------------------------------------------------------------|------------------------------------------------------------------------------------------|
| Archivo -                                                                                                    | Estado operación:                                                                        |
| $\mathbf{K} \ll \mathbf{C} \rightarrow \mathbf{N} + \mathbf{F} \checkmark \mathbf{C} \rightarrow \mathbf{N}$ | By Y 🗞 🔍 🗙 🚍 😼 🧐 🔮 论 🏂 🖾 🖧 🖷                                                             |
| Clave: 186 📮 Proyecto: 0001571 🗸                                                                             | MANTENIMENTO DE CENTRO DE SALUD (CENTRO DE SALUD)                                        |
| Folio: Contrato: 579 -                                                                                       | Fecha inicio:                                                                            |
| Tipo: Anticipo CON-GUIA-1-2017                                                                               | Fecha fin:                                                                               |
| Clasif.: LICP - Licitacion publica                                                                           | U2U2 * === SERVICIOS DE SALUD DE VERACRUZ                                                |
| Ritácora: V R Nota: 0 V                                                                                      | Tipo Constato. Complementario de Inv. Publica *                                          |
| INGRESANDO OPERACION                                                                                         |                                                                                          |
|                                                                                                    |                                                                                          |
| Arrastrar un encabezado de columna aquí para agrupar por esa                                                 | columna                                                                                  |
| Cve. Egr. Renglón Concepto                                                                                   | Cantidad Parcial Importe estimado Parcial s/impto Imp. I.V.A. Imp. Impuesto Imp. Retenic |
| > 539 1 ANTICIPO DE OBRA                                                                                     | 1.00 \$ 600,000.00 \$ 600,000.00 \$ 517,241.38 \$ 82,758.62 \$ 0.00 \$                   |
|                                                                                                    |                                                                                          |
|                                                                                                    |                                                                                          |
|                                                                                                    |                                                                                          |
|                                                                                                    | 1.00 600,000.00 600,000.00                                                               |
| H4 44 4 1 de 1 ▶ >> >> ∞ * '* ♥                                                                              |                                                                                          |
|                                                                                                    |                                                                                          |
| PESOS Valor:                                                                                                 | 1.00 Importe: 517,241.38                                                                 |
| Autorizo:                                                                                                    | Fecha de aut.: • I.V.A: 02,/56.02                                                        |
| Elaboro: ADMI - SUPERUSUARIO                                                                                 | Impuesto: 0.00                                                                           |
|                                                                                                    |                                                                                          |
| R No Cuenta:                                                                                                 |                                                                                          |
| Observaciones:                                                                                               | Bosta: 600.000 00 Total a pagar 600.000 00                                               |
|                                                                                                    |                                                                                          |

Al realizar lo anterior la cuenta por liquidar certificada se actualizará al estatus "EN ESPERA DE AUTORIZACIÓN" como se visualiza en la siguiente imagen:

| 🖀 Cuentas por liquidar certificadas                          | x                                                                                                |
|--------------------------------------------------------------|--------------------------------------------------------------------------------------------------|
| Archivo -                                                    | Estado operación:                                                                                |
|                                                              | 🗞 🍸 🍩 🔍 🗙 🚍 🐜 🧐 😭 🖄 💰 🖾 🙏                                                                        |
| Clave: 186 Proyecto: 0001571 +<br>Folio: Provecto: 579 +     | MANTENIMIENTO DE CENTRO DE SALUD (CENTRO DE SALUD)                                               |
| Clasif.: LICP V Licitación pública U Resp:                   | 0202 ★ affi<br>SERVICIOS DE SALUD DE VERACRUZ<br>Tipo contrato: Complementario de Inv. Públicz ★ |
| 🖳 Bitácora: 🗸 🖳 Nota: 0 🗸                                    |                                                                                                  |
| EN ESPERA DE AUTORIZACIÓN                                    |                                                                                                  |
| Arrastrar un encabezado de columna aquí para agrupar por ese | columna                                                                                          |
| Cve. Egr. Renglón Concepto                                   | Cantidad Parcial Importe estimado Parcial s/impto Imp. I.V.A. Imp. Impuesto Imp. Retenic         |
| > 539 1 ANTICIPO DE OBRA                                     | 1.00 \$ 600,000.00 \$ 600,000.00 \$ 517,241.38 \$ 82,758.62 \$ 0.00 \$                           |
|                                                              |                                                                                                  |
|                                                              |                                                                                                  |
|                                                              |                                                                                                  |
|                                                              | 1.00 600,000.00 600,000.00                                                                       |
| ₩ ↔ ↓ 1 de 1 → >>> >> ?= * '* 🗣 🔰                            | · · · · · · · · · · · · · · · · · · ·                                                            |
| Divisa:01 PESOS Valor:                                       | 1.00 Importe: 517.241.38                                                                         |
|                                                              | Fecha de aut.: V.A: 82,758.62                                                                    |
| Elaboró: ADMI - SUPERUSUARIO                                 | Impuesto: 0.00                                                                                   |
|                                                              | Total: 600,000.00                                                                                |
|                                                              |                                                                                                  |
| Ro.Cuenta:                                                   |                                                                                                  |
| Obser <u>v</u> aciones:                                      | Resta: 600,000.00 Total a pagar: 600,000.00                                                      |

Posteriormente el usuario deberá autorizar la cuenta por liquidar, como se indica en la siguiente imagen:

| 🖀 Cuentas por liquidar certificadas                                  |                              |                                  | x                                                     |
|----------------------------------------------------------------------|------------------------------|----------------------------------|-------------------------------------------------------|
| Archivo -                                                            |                              | Estado operación:                |                                                       |
| 14 44 4 2 22 21 + • • × × 🗞 🗞                                        | 🎙 🗞 🔍 🗶 🗄                    | A 🛃 🧐 🛊 🖄 💰                      | II 💫 🗳                                                |
| Clave: 186 📮 proyecto: 0001571 -<br>Fojio: 📮 contrato: 579 -         | MENTO DE CENTRO DE SALUD (CE | ITRO DE SALUD)                   | F. <u>Operación</u> : 27/07/2017 -<br>Fecha inicio: - |
| Iipo: Anticipo  CON-GUIA-1-2017                                      |                              |                                  | Fec <u>h</u> a fin: 🔹                                 |
| Clasif.: LICP - Licitación pública 📮 U. Resp: 0202 -                 | SERVICIOS DE SALUD DE VEI    | ACRUZ                            |                                                       |
| 🖳 Bitácora: 🔹 🖳 Nota: 0 🗸                                            | Tipo contrato:               | omplementario de Inv. Publica +  |                                                       |
| EN ESPERA DE AUTORIZACIÓN                                            |                              |                                  |                                                       |
| Arrastrar un encabezado de columna aquí para agrupar por esa columna |                              |                                  |                                                       |
| Cye Far Renglán Concento                                             | Cantidad Parcial             | Importe estimado Parcial s/impto | Imp IVA Imp Impuesto Imp Retenio                      |
| S39 1 ANTICIPO DE OBRA                                               | 1.00 \$ 600,000.00           | \$ 600,000.00 \$ 517,241.38      | \$ 82,758.62 \$ 0.00 \$                               |
|                                                                      |                              |                                  |                                                       |
|                                                                      |                              |                                  |                                                       |
|                                                                      |                              |                                  |                                                       |
|                                                                      | 1.00 600,000.00              | 600,000.00                       |                                                       |
| ₩ ≪ < 1 de 1 > >> >> ? * * * *                                       |                              |                                  | Þ                                                     |
| E Divisa: 01 - PESOS Valor:                                          | 1.00                         |                                  | Importe: 517,241.38                                   |
| 📮 Autorizó: 🚽                                                        | Fecha de aut.:               | <b>•</b>                         | I.V.A: 82,758.62                                      |
| Elaboró: ADMI - SUPERUSUARIO                                         |                              |                                  | Impuesto: 0.00                                        |
|                                                                      |                              |                                  | Total: 600,000.00                                     |
| Ro.Cuenta:                                                           |                              |                                  |                                                       |
| Observaciones:                                                       | Resta:                       | 600,000.00 Total a pa            | igar: 600,000.00                                      |

Al realizar lo anterior la cuenta por liquidar certificada se actualiza al estatus "AUTORIZADO" como se visualiza en la siguiente imagen:

| 🐔 Cuentas por liquidar certificadas                                                                                                    |                        |                     |                              |                 |                                     | x                  |
|----------------------------------------------------------------------------------------------------|------------------------|---------------------|------------------------------|-----------------|-------------------------------------|--------------------|
| Archivo -                                                                                                    |                        |                     | Estado operación             | 1:              |                                     |                    |
|                                                                                                    | 😼 🍸 🍩 🤇                | 2 🗙 🖻               | k 📓 🗐 😭                      | 1               | II 👗 🖾                              |                    |
| Clave: 186 📮 Proyecto: 0001571 👻<br>Folio: 📮 Contrato: 579 👻                                                                           | MANTENIMIENTO DE CENTR | RO DE SALUD (CEN    | TRO DE SALUD)                |                 | F. <u>Operación</u><br>Fecha inicio | 27/07/2017 ·       |
| Ipp:         Anticipo         CON-GUIA-1-2017           Imp:         Clasif.:         LICP         Licitación pública         U. Resp: | 0202 - 🖷 SERVICIOS     | DE SALUD DE VER     | ACRUZ                        |                 | Fec <u>h</u> a fin                  |                    |
| Bitácora: V B Nota: 0 V                                                                                                    |                        | Tipo contrato:      | omplementario de Inv. Públic | £ <b>*</b>      |                                     |                    |
|                                                                                                    |                        | AUTORIZAD           | 0                            |                 |                                     |                    |
| Arrastrar un encabezado de columna aquí para agrupar por esa                                                                           | a columna              |                     |                              |                 |                                     |                    |
| Cve. Egr. Renglón Concepto                                                                                                    | Cantidad               | Parcial             | Importe estimado             | Parcial s/impto | Imp. I.V.A. Imp. Imp.               | Jesto Imp. Retenic |
| > 539 1 ANTICIPO DE OBRA                                                                                                    | 1.00                   | \$ 600,000.00       | \$ 600,000.00                | \$ 517,241.38   | \$ 82,758.62                        | \$ 0.00 \$         |
|                                                                                                    |                        |                     |                              |                 |                                     |                    |
|                                                                                                    | 1.00                   | 600,000.00          | 600,000.00                   |                 |                                     |                    |
| K4 44 4 1 de 1 → → → // / / * * 🐨 🖌                                                                                                    |                        |                     |                              |                 |                                     | Þ                  |
| Divisa: 01 PESOS Valor                                                                                                    | 1.00                   |                     |                              |                 | Importe:                            | 517,241.38         |
| Autorizo: ADMI - SUPERUSUARIO                                                                                                    | Fech                   | a de aut.: 2//0//20 | 117 +                        |                 | I.V.A:                              | 82,758.62          |
| SUPERUSUARIO                                                                                                    |                        |                     |                              |                 | Total:                              | 600,000.00         |
|                                                                                                    |                        |                     |                              |                 | iotal.                              |                    |
| 📮 No.Cuenta:                                                                                                    |                        |                     |                              |                 |                                     |                    |
| Observaciones:                                                                                                    |                        | Resta:              | 600,000.0                    | 0 Total a pag   | gar: 6                              | 00,000.00          |

Al final el usuario deberá imprimir la CLC como se indica en la siguiente imagen:

| 🖀 Cuentas por liquidar certificadas                                                                                                    |                       |                                                           |                                                       |                 |                                                       | x                                 |
|----------------------------------------------------------------------------------------------------|-----------------------|-----------------------------------------------------------|-------------------------------------------------------|-----------------|-------------------------------------------------------|-----------------------------------|
| Archivo -                                                                                                    |                       |                                                           | Estado operación                                      | E               |                                                       |                                   |
| -<br>-<br>-<br>-<br>-<br>-<br>-<br>-<br>-<br>-<br>-<br>-<br>-<br>-<br>-<br>-<br>-<br>-<br>-                                                   | S 7 🗞                 | ج 🗙                                                       |                                                       |                 | III 🗸 🛒                                               |                                   |
| Clave: 186 Proyecto: 0001571 +<br>Fojio: Q Contrato: 579 +<br>Ilpo: Anticipo + CON-GUIA-1-2017<br>Clasif:: LICP + Licitación pública U. Resp: | MANTENIMIENTO DE CENT | RO DE SALUD (CEN<br>: DE SALUD DE VER<br>Tipo contrato: C | TRO DE SALUD)<br>ACRUZ<br>mplementario de Inv. Públic | E <b>*</b>      | F. <u>O</u> peració<br>Fecha inic<br>Fec <u>h</u> a f | n: 27/07/2017 •<br>io: •<br>in: • |
| 🖳 Bitácora: 🔹 📮 Nota: 0 🗸                                                                                                    |                       |                                                           |                                                       |                 |                                                       |                                   |
|                                                                                                    |                       | AUTORIZAD                                                 | 0                                                     |                 |                                                       |                                   |
| Arrastrar un encabezado de columna aquí para agrupar por es                                                                                   | a columna             |                                                           |                                                       |                 |                                                       |                                   |
| Cve. Egr. Renglón Concepto                                                                                                    | Cantidad              | Parcial                                                   | Importe estimado                                      | Parcial s/impto | Imp. I.V.A. Imp. Imp                                  | ouesto Imp. Retenic               |
| > 539 1 ANTICIPO DE OBRA                                                                                                    | 1.0                   | 0    \$ 600,000.00                                        | \$ 600,000.00                                         | \$ 517,241.38   | \$ 82,758.62                                          | \$ 0.00                           |
|                                                                                                    | 1.00                  | 600.000.00                                                | 600.000.00                                            |                 |                                                       |                                   |
|                                                                                                    |                       |                                                           |                                                       |                 | _                                                     |                                   |
|                                                                                                    |                       |                                                           |                                                       |                 |                                                       |                                   |
| ₩ Divisa: 01 	v PESOS Valor                                                                                                    | 1.00                  |                                                           |                                                       |                 | Importe:                                              | 517,241.38                        |
| Autorizó: ADMI - SUPERUSUARIO                                                                                                    | Fec                   | ha de aut.: 27/07/20                                      | 17 👻                                                  |                 | I.V.A:                                                | 82,758.62                         |
| ⊯≓ Elaboró: ADMI ✓ SUPERUSUARIO                                                                                                    |                       |                                                           |                                                       |                 | Impuesto:<br>Total:                                   | 600,000.00                        |
| P No.Cuenta:                                                                                                    |                       |                                                           |                                                       |                 |                                                       |                                   |
| Observaciones:                                                                                                    |                       | Resta:                                                    | 600,000.00                                            | Total a pa      | gar:                                                  | 600,000.00                        |

Enseguida se mostrará la previsualización de la cuenta por liquidar

| 554 Vista Preliminar   |                                                                                                    |                                                                  |                                                                       |                                                                                                    | _ @ X    |
|------------------------|----------------------------------------------------------------------------------------------------|------------------------------------------------------------------|-----------------------------------------------------------------------|----------------------------------------------------------------------------------------------------|----------|
| : 🖪 👫 🔲 🖻 💽 100% 🕧 0 1 | 00                                                                                                    | Cerrar                                                           |                                                                       |                                                                                                    |          |
|                        |                                                                                                    |                                                                  |                                                                       |                                                                                                    | ^        |
| SELL                   | O DE LA UNIDAD<br>RESUPUESTAL                                                                                  | GOBIERNO DEL ES<br>CUENTA POR LIQ<br>INSTRUCCIÓN Y ORDEN DE PAGO | TADO DE VERACRUZ<br>JIDAR CERTIFICADA<br>POR TRANSFERENCIA ELECTRÔNIC | Número         No.         No.< |          |
|                        | CLAVE                                                                                                    | W                                                                | PORTE DE LA CUENTA POR LIQU                                           | IDAR                                                                                                    |          |
|                        | 0002706                                                                                                    |                                                                  | \$600,000.00                                                          |                                                                                                    |          |
|                        |                                                                                                    | NOMBRE DEL                                                       | BENEFICIARIO                                                          |                                                                                                    |          |
|                        | SERVICIOS DE SALUD DE                                                                                          | VERACRUZ                                                         | GRUPO CONS                                                            | TRUCTOR VELASCO SA DE CV                                                                                                    |          |
|                        | UNIDAD O SUBUNIDAD PR                                                                                          | RESUPUESTAL                                                      | UNI                                                                   | DAD EJECUTORA                                                                                                    |          |
|                        | SERVICIOS DE SALUD DE                                                                                          | VERACRUZ                                                         | SERVICIOS                                                             | DE SALUD DE VERACRUZ                                                                                                    |          |
| DECO                   |                                                                                                    |                                                                  |                                                                       |                                                                                                    |          |
| MANT                   | ENIMIENTO DE CENTRO DE SALUD (CEN                                                                              | TRO DE SALUD)                                                    |                                                                       |                                                                                                    |          |
|                        |                                                                                                    |                                                                  |                                                                       |                                                                                                    |          |
|                        | No. 05.0004                                                                                                    |                                                                  | 20.                                                                   |                                                                                                    |          |
|                        | NO. DE OBRA                                                                                                    | CONCEPTO DE PA                                                   | 30:                                                                   |                                                                                                    |          |
|                        | IMPORTE APROBADO                                                                                               |                                                                  |                                                                       | LOCALIDAD                                                                                                    |          |
|                        | \$105,286,935,129.69                                                                                           |                                                                  | TEQUILA                                                               | TEQUILA                                                                                                    |          |
|                        |                                                                                                    |                                                                  |                                                                       |                                                                                                    |          |
| FOND                   | 0: 1700117                                                                                                    | TIPO DE RECURSO: Fondos                                          | originados por Bienes Recuperad                                       | ios                                                                                                    |          |
|                        | CONCEPTOS                                                                                                    | CLAVE PRE                                                        | SUPUESTAL                                                             | TOTAL                                                                                                    |          |
| MPOR                   | TE BRUTO                                                                                                    |                                                                  |                                                                       | \$600,000.00                                                                                                    |          |
| 5 AL 1                 | MILLAR                                                                                                    |                                                                  |                                                                       |                                                                                                    |          |
| 2 AL 1                 | ILLAR                                                                                                    |                                                                  |                                                                       |                                                                                                    |          |
| OTRO                   | s                                                                                                    |                                                                  |                                                                       |                                                                                                    |          |
| ISR                    | for a second second second second second second second second second second second second second second second |                                                                  |                                                                       |                                                                                                    |          |
| 2 AL 1                 | MILLAR SUP. Y VIG                                                                                              |                                                                  |                                                                       |                                                                                                    |          |
| ROAM                   |                                                                                                    |                                                                  |                                                                       | \$600,000                                                                                                    |          |
| AMOR                   | ITIZACIÓN DE ANTICIPO:                                                                                         |                                                                  |                                                                       | \$0.00                                                                                                    |          |
| A17 F                  | ISICO ACIIM-                                                                                                   | AV FISICO PEAL                                                   |                                                                       | AV ENANCIEDO-                                                                                                    | <u>۲</u> |
| Página 1 de 1          |                                                                                                    |                                                                  |                                                                       |                                                                                                    |          |

Enseguida la cuenta por liquidar se actualiza al estatus "IMPRESO", como se muestra en la siguiente imagen:

| 🐔 Cuentas por liquidar certificadas                                                                                                    |                                     |                                     | x                                                     |
|----------------------------------------------------------------------------------------------------|-------------------------------------|-------------------------------------|-------------------------------------------------------|
| Archivo -                                                                                                    |                                     | Estado operación:                   |                                                       |
| $\mathbf{X} \leftarrow \mathbf{X} \rightarrow \mathbf{X} + \mathbf{X} \leftarrow \mathbf{X} \rightarrow \mathbf{X}$                                  | s 🍸 🗞 🔍 🗶 🚝                         | ) 🛃 🧐 🚖 🖄 💰 🛙                       | I 🕹 🗳                                                 |
| Clave: 186 📮 <u>Proyecto:</u> 0001571 • MAI<br>Folio: 📮 <u>C</u> ontrato: 579 •                                                                      | NTENIMIENTO DE CENTRO DE SALUD (CEN | TRO DE SALUD)                       | F. <u>Operación</u> : 27/07/2017 -<br>Fecha inicio: - |
| Tipo:         Anticipo         CON-GUIA-1-2017           Image: Clasif.:         LICP         Licitación pública         Image: U. Resp:         020 | 2 · 폐렴 SERVICIOS DE SALUD DE VER    | ACRUZ                               | Fec <u>h</u> a fin: -                                 |
| Bitácora: V Reso 2                                                                                                    | Tipo contrato: C                    | omplementario de Inv. Públicz 🔻     |                                                       |
| Arrastrar un encabezado de columna aquí para agrupar por esa colu                                                                                    | imna                                |                                     |                                                       |
| Cve. Egr. Renglón Concepto                                                                                                    | Cantidad Parcial                    | Importe estimado Parcial s/impto Ir | mp. I.V.A. Imp. Impuesto Imp. Retenic                 |
| > 539 1 ANTICIPO DE OBRA                                                                                                    | 1.00 \$ 600,000.00                  | \$ 600,000.00 \$ 517,241.38         | \$ 82,758.62 \$ 0.00 \$                               |
|                                                                                                    |                                     |                                     |                                                       |
|                                                                                                    | 1.00 600,000.00                     | 600,000.00                          |                                                       |
| ₩ 44 4 1 de 1 >>>> >> >> >> >> >> >> >> >> >> >> >>                                                                                                  |                                     |                                     | ۱.<br>۲                                               |
| <u>Divisa:</u> <u>01 • PESOS Valor:</u> <u>Valor:</u> <u>Autorizó:</u> <u>ADMI • SUPERUSUARIO</u>                                                    | 1.00<br>Fecha de aut.: 27/07/20     | 017 🔹                               | Importe: 517,241.38                                   |
| Elaboró: ADMI - SUPERUSUARIO                                                                                                    |                                     |                                     | Impuesto: 0.00<br>Total: 600,000.00                   |
| E No.Cuenta:                                                                                                    |                                     |                                     |                                                       |
| Observaciones:                                                                                                    | Resta:                              | 600,000.00 Total a pag              | jar: 600,000.00                                       |

Posteriormente el usuario podrá seguir capturando cada una de las cuentas por liquidar por diferentes tipos como se ejemplifica a continuación (CLC de tipo pago) :

| 🖀 Cuentas por liquidar certificadas                          |                                                                                          |                                 |                      |                    | x                 |
|--------------------------------------------------------------|------------------------------------------------------------------------------------------|---------------------------------|----------------------|--------------------|-------------------|
| Archive *                                                    |                                                                                          | Estado operación                |                      |                    |                   |
|                                                              |                                                                                          |                                 | <u> </u>             |                    |                   |
|                                                              | 🔀 Y 🧐 🔨 🗡                                                                                |                                 | <u> </u>             |                    |                   |
| Clave: 187 🐺 Proyecto: 0001571 🗸                             | MANTENIMIENTO DE CENTRO DE SALUD (                                                       | CENTRO DE SALUD)                |                      | F. Operación:      | 27/07/2017 +      |
| Folio: Contrato: 579 -                                       |                                                                                          |                                 |                      | -                  |                   |
| Tipo: Pago CON-GUIA-1-2017                                   | Mo                                                                                       | do: No Aplica 👻                 | Num. Pago:           | 1                  |                   |
| Clasif.: LICP - Licitación pública                           | 0202 - HE SERVICIOS DE SALUD DE                                                          | /ERACRUZ                        | _                    |                    |                   |
|                                                              | Tipo contrato:                                                                           | Complementario de Inv. Publica  | <b>*</b>             |                    |                   |
|                                                              |                                                                                          |                                 |                      |                    |                   |
|                                                              |                                                                                          |                                 |                      |                    |                   |
| Arrastrar un encabezado de columna aquí para agrupar por esa | a columna                                                                                |                                 |                      |                    |                   |
| Cve. Egr. Renglón Concepto                                   | Cantidad Parcial                                                                         | Importe estimado                | Parcial s/impto Imp. | I.V.A. Imp. Impu   | esto Imp. Retenic |
|                                                              |                                                                                          |                                 |                      |                    |                   |
|                                                              |                                                                                          |                                 |                      |                    |                   |
|                                                              | <no datos="" hay="" par<="" td=""><td>a mostrar&gt;</td><td></td><td></td><td></td></no> | a mostrar>                      |                      |                    |                   |
|                                                              |                                                                                          |                                 |                      |                    |                   |
|                                                              |                                                                                          |                                 |                      |                    |                   |
|                                                              |                                                                                          |                                 |                      |                    |                   |
|                                                              |                                                                                          |                                 |                      |                    | <b>&gt;</b>       |
| Divisa: 01 - PESOS Valor                                     | 1.00 Anticipo:                                                                           | 600,000.00 Saldo anticipo:      | 600,000.00           | Importe:           | 0.00              |
| 🖳 Autorizó:                                                  | Fecha de aut.:                                                                           |                                 |                      | I.V.A:             | 0.00              |
| Elaboró: ADMI - SUPERUSUARIO                                 | % Amortización:                                                                          | 30.00 % I.V.A.<br>amortización: | 16.00                | Impuesto:          | 0.00              |
|                                                              | Amortización                                                                             | Impuesto                        |                      | Total:             | 0.00              |
|                                                              | s/impuesto:                                                                              | 0.00 amortización:              | 0.00                 | otal amortización: | 0.00              |
| No.Cuenta:                                                   |                                                                                          |                                 |                      |                    |                   |
| Observaciones:                                               | Resta:                                                                                   | 0.00                            | Total a pagai        | r:                 | 0.00              |

Como se puede visualizar en la imagen anterior cuando se agrega una cuenta por liquidar de tipo pago o finiquito se deberá agregar el detalle.

#### 1.1.2.1 Detalle de cuenta por liquidar

Para agregar el detalle el usuario deberá dar clic en el botón "Edición de CLC" y esto aplica para CLC de tipo pago y finiquito como se visualiza en la siguiente imagen:

| Cuentar por liquidar cortificadar.                                   |                                                 |                            |                             | ×                                     |  |  |  |  |
|----------------------------------------------------------------------|-------------------------------------------------|----------------------------|-----------------------------|---------------------------------------|--|--|--|--|
|                                                                      |                                                 |                            |                             | ^                                     |  |  |  |  |
| Archivo -                                                            |                                                 | Estado operación:          |                             |                                       |  |  |  |  |
|                                                                      | ' 🎭 🔍 🗙                                         | 🖹 🎽 🔮 😩                    | 🕙 💰 🖬 💑                     |                                       |  |  |  |  |
| Clave: 187 🖳 Proyecto: 0001571 - MANTENIME                           | NTO DE CENTRO DE SALUD                          | (CENTRO DE SALUD)          | A                           | F. Operación: 27/07/2017 -            |  |  |  |  |
| Folio: E Contrato: 579 -                                             |                                                 |                            | -                           |                                       |  |  |  |  |
| Tipo: Pago CON-GUIA-1-2017                                           | M                                               | ndo: No Aplica             | Num Pago: 1                 |                                       |  |  |  |  |
| 🖳 Clasif.: LICP 👻 Licitación pública 🛛 📮 U. Resp: 0202 👻 📲           | SERVICIOS DE SALUD DE                           | VERACRUZ                   | Num. rugo.                  |                                       |  |  |  |  |
|                                                                      | Tipo contrato: Complementario de Inv. Públic: * |                            |                             |                                       |  |  |  |  |
|                                                                      |                                                 |                            |                             |                                       |  |  |  |  |
| INGRESANDO OPERACION                                                 |                                                 |                            |                             |                                       |  |  |  |  |
|                                                                      |                                                 |                            |                             |                                       |  |  |  |  |
| Arrastrar un encabezado de columna aquí para agrupar por esa columna |                                                 |                            |                             |                                       |  |  |  |  |
| Cve. Egr. Renglón Concepto                                           | Cantidad Parcial                                | Importe estimado           | Parcial s/impto Imp. I.V.A. | Imp. Impuesto Imp. Retenic            |  |  |  |  |
|                                                                      | <no datos="" hay="" mostrar="" para=""></no>    |                            |                             |                                       |  |  |  |  |
|                                                                      |                                                 |                            |                             |                                       |  |  |  |  |
|                                                                      |                                                 |                            |                             |                                       |  |  |  |  |
|                                                                      |                                                 |                            |                             | · · · · · · · · · · · · · · · · · · · |  |  |  |  |
| Divisa: 01 - PESOS Valor: 1.0                                        | 0 Anticipo:                                     | 600,000.00 Saldo anticipo: | 600,000.00                  | Importe: 0.00                         |  |  |  |  |
| 📮 Autorizó: 🔹                                                        | Fecha de aut.:                                  | •                          |                             | I.V.A: 0.00                           |  |  |  |  |
| Elaboró: ADMI - SUPERUSUARIO                                         | % Amortización:                                 | 30.00 % I.V.A.             | 16.00                       | Impuesto: 0.00                        |  |  |  |  |
|                                                                      |                                                 | amortizacion:              |                             | Total: 0.00                           |  |  |  |  |
|                                                                      | Amortización<br>s/impuesto:                     | 0.00 Impuesto              | 0.00 Total amo              | ortización: 0.00                      |  |  |  |  |
| No.Cuenta:                                                           | s/inpuesto.                                     | amoruzación.               |                             |                                       |  |  |  |  |
| Observaciones                                                        | Bester                                          | 0.00                       | Total a pagar               | 0.00                                  |  |  |  |  |
|                                                                      | Resta:                                          | 0.00                       | rotar a pagar.              | 0.00                                  |  |  |  |  |

Enseguida se mostrará la ventana "Desglose de conceptos del número de pago" como se visualiza en la siguiente imagen:

| 🐔 Desglose de conceptos del número de pago 📃 |              |              |                                |        |                          |                               | s x            |      |
|----------------------------------------------|--------------|--------------|--------------------------------|--------|--------------------------|-------------------------------|----------------|------|
| Arrastrar                                    | un encabezad | lo de columr | a aquí para agrupar por esa co | olumna |                          |                               |                |      |
| Selec.                                       | Cve. Egr.    | Renglón      | Concepto                       |        | Parcial C/Impto asignado | Parcial C/Impto. Disponible p | or asigna      | Can  |
| ± 🔳                                          | 557          |              | 1 OTROS SUBSIDIOS DE OPD       |        | 0.00                     | 2                             | ,000,000.      | 00   |
|                                              |              |              |                                |        |                          |                               |                |      |
|                                              |              |              |                                |        |                          |                               |                |      |
|                                              |              |              |                                |        |                          |                               |                |      |
|                                              |              |              |                                |        |                          |                               |                |      |
|                                              |              |              |                                |        |                          |                               |                |      |
|                                              |              |              |                                |        |                          |                               |                |      |
|                                              |              |              |                                |        |                          |                               |                | -    |
|                                              |              |              |                                |        | 0.00                     |                               |                |      |
| •                                            |              |              |                                |        |                          |                               |                | •    |
| S Ref                                        | frescar      |              |                                |        |                          | Septar                        | 😢 <u>C</u> anc | elar |

Posteriormente el usuario deberá seleccionar, asignar el parcial bruto y dar clic en aceptar como se indica en la siguiente imagen:

| 2  | ۵                                                                    | )esglo | se de concep | tos del núr | nero de pago             |     |                |          |                           |                | •      | ×    |
|----|----------------------------------------------------------------------|--------|--------------|-------------|--------------------------|-----|----------------|----------|---------------------------|----------------|--------|------|
| A  | Arrastrar un encabezado de columna aquí para agrupar por esa columna |        |              |             |                          |     |                |          |                           |                |        |      |
| Se | leo                                                                  | D.     | Cve. Egr.    | Renglón     | Concepto                 | Par | cial C/Impto a | signado  | Parcial C/Impto. Disponib | le por asign   | nar (  | Can  |
|    |                                                                      |        | 557          |             | 1 OTROS SUBSIDIOS DE OPD | 1,2 | 00,000.00      |          |                           | 2,000,00       | 0.00   |      |
|    | Desglose de retenciones disponibles por conceptos de egreso          |        |              |             |                          |     |                |          |                           |                |        |      |
|    |                                                                      | Tipo   | Clave        | Retención   |                          |     | Acreedor       | Deudo    | r % Retención             | Importe re     | tenció | n    |
|    | >                                                                    | RP     | 269          | 5 AL MILLA  | AR ESTATAL               |     | 0001728        |          | 0.50                      |                | (      | 0.0C |
|    | 4                                                                    | -      |              |             |                          |     |                |          |                           |                |        | Þ    |
|    |                                                                      |        |              |             |                          |     |                |          |                           |                |        |      |
|    |                                                                      |        |              |             |                          |     |                |          |                           |                |        |      |
|    |                                                                      |        |              |             |                          |     |                |          |                           |                |        |      |
|    |                                                                      |        |              |             |                          |     | 1,200          | 0,000.00 |                           |                |        |      |
| ◀  |                                                                      |        |              |             |                          |     |                |          |                           |                |        | ▶    |
|    | R                                                                    | Refr   | escar        |             |                          |     |                |          | Acepta                    | r 😢 <u>C</u> a | ncelar |      |

20

Al realizar lo anterior la cuenta por liquidar se mostrará de la siguiente manera:

| Cuentas por liquidar certificadas                                    |                             |                                |                               | x                          |
|----------------------------------------------------------------------|-----------------------------|--------------------------------|-------------------------------|----------------------------|
|                                                                      |                             | Estada accuration              |                               |                            |
| Archivo +                                                            |                             | Estado operación               |                               |                            |
|                                                                      | 🏿 🛠 🔍 🗶                     | 🖣 🛃 🧐 😭                        | 🕙 💰 🖬 💑                       |                            |
| Clave: 187 📮 Proyecto: 0001571 🔹 MANTENIM                            | ENTO DE CENTRO DE SALUD (CE | NTRO DE SALUD)                 | - F. <u>(</u>                 | peración: 27/07/2017 -     |
| Folio: Eontrato: 579 -                                               |                             |                                | -                             |                            |
| Tipo: Pago CON-GUIA-1-2017                                           | Modo                        | No Aplica +                    | Num. Pago: 1                  |                            |
| 🖳 🖳 Clasif.: LICP 👻 Licitación pública 🔤 U. Resp: 0202 👻 📼           | SERVICIOS DE SALUD DE VE    | RACRUZ                         |                               |                            |
|                                                                      | Tipo contrato:              | Complementario de Inv. Pública | *                             |                            |
|                                                                      |                             |                                |                               |                            |
| INGRESANDO OPERACION                                                 |                             |                                |                               |                            |
| Arrastrar un encabezado de columna aquí para agrupar por esa columna |                             |                                |                               |                            |
| Arrashar un encadezado de columna aqui para agrupar por esa columna  |                             |                                |                               |                            |
| Cve. Egr. Renglón Concepto                                           | Cantidad Parcial            | Importe estimado               | Parcial s/impto Imp. I.V.A.   | Imp. Impuesto Imp. Retenic |
| >                                                                    | 1.00 \$ 1,194,827.5         | \$ 1,200,000.00                | \$ 1,034,482.76 \$ 165,517.24 | \$ 0.00 \$ 5,17            |
|                                                                      |                             |                                |                               |                            |
|                                                                      |                             |                                |                               |                            |
|                                                                      |                             |                                |                               |                            |
|                                                                      |                             |                                |                               |                            |
|                                                                      | 1.00 1,194,827.59           | 1,200,000.00                   |                               |                            |
| ₩4 44 1 de 1 → >>> >>> //2 * * * 🗣 🛛 🖌                               |                             |                                |                               | <b>•</b>                   |
| Divisa: 01 - PESOS Valor: 1                                          | .00 Anticipo:               | 600,000.00 Saldo anticipo:     | 240,000.00 Im                 | porte: 1,034,482.76        |
| Autorizó:                                                            | Fecha de aut.:              |                                |                               | I.V.A: 165,517.24          |
| Elaboró: ADMI - SUPERUSUARIO                                         | % Amortización:             | 30.00 % I.V.A.                 | 16.00 Imp                     | uesto: 0.00                |
|                                                                      |                             | amortización                   |                               | Total: 1,200,000.00        |
|                                                                      | Amortización<br>s/impuesto  | 310, 344.83 Impuesto           | 49,655.17 Total amortiza      | ación: 360,000.00          |
| Ro.Cuenta:                                                           | a impositor.                | dinorazación.                  | Retenci                       | ones: 5,172.41             |
| Observationer                                                        |                             |                                |                               |                            |

Al final el usuario deberá seguir el mismo procedimiento de finalizar, autorizar e imprimir como se detalló anteriormente, para que se muestre la CLC de la siguiente forma:

| 🚡 Cuentas por liquidar certificadas                                                                                                    |                                  |                            |                            | x                                 |  |  |  |
|----------------------------------------------------------------------------------------------------|----------------------------------|----------------------------|----------------------------|-----------------------------------|--|--|--|
| Archivo -                                                                                                    |                                  | Estado operación           | :                          |                                   |  |  |  |
|                                                                                                    | r 🗞 🔍 🗶 🛱                        | 4 📓 🚳 👔                    | 🕙 💰 🖬 🌡                    | 3                                 |  |  |  |
| Clave:         187 B proyecto:         0001571 •         MANTENIM           Fojio:         2         Contrato:         579 •           Tipo:         Pago         CON-GUIA-1-2017           Consection pública         U. Resp:         0202 •         Colspan="2">CON-GUIA-1-2017 | Modo:<br>SERVICIOS DE SALUD (CEN | No Aplica -<br>ACRUZ       | Num. Pago:                 | F. <u>Operación:</u> 27/07/2017 • |  |  |  |
| Tipo contrato: Complementario de Inv. Públice  IM P R E S 0 27/07/2017 A U T O R I Z A D O                                                                                                    |                                  |                            |                            |                                   |  |  |  |
| Arrastrar un encabezado de columna aquí para agrupar por esa columna                                                                                                    |                                  |                            |                            |                                   |  |  |  |
| Cve. Egr. Renglón Concepto                                                                                                    | Cantidad Parcial                 | Importe estimado           | Parcial s/impto Imp. I.V.A | . Imp. Impuesto Imp. Retenic      |  |  |  |
| > 1 OTROS SUBSIDIOS DE OPD                                                                                                    | 1.00 \$ 1,194,827.59             | \$ 1,200,000.00            | \$ 1,034,482.76 \$ 165,5   | 517.24 \$ 0.00 \$ 5,17            |  |  |  |
|                                                                                                    |                                  |                            |                            |                                   |  |  |  |
|                                                                                                    | 1.00 1,194,827.59                | 1,200,000.00               |                            |                                   |  |  |  |
| ₩ ≪ ↓ 1 de 1 → >> >> 🗠 🔺 👻 🖌                                                                                                    |                                  |                            |                            | Þ                                 |  |  |  |
| Divisa: 01 → PESOS Valor: 1.                                                                                                    | 00 Anticipo:                     | 600,000.00 Saldo anticipo: | 240,000.00                 | Importe: 1,034,482.76             |  |  |  |
| Autorizó: ADMI - SUPERUSUARIO                                                                                                    | Fecha de aut.: 27/07/2           | 017 -                      |                            | I.V.A: 165,517.24                 |  |  |  |
| Elaboró: ADMI 🔹 SUPERUSUARIO                                                                                                    | % Amortización:                  | 30.00 % I.V.A.             | 16.00                      | Impuesto: 0.00                    |  |  |  |
|                                                                                                    | Amortización                     | amorazacion                |                            | Total: 1,200,000.00               |  |  |  |
|                                                                                                    | s/impuesto:                      | 310, 344.83 amortización   | 49,655.17 Total a          | amortización: 360,000.00          |  |  |  |
| Ro.Cuenta:                                                                                                    |                                  |                            | 1                          | Retenciones: 5,172.41             |  |  |  |
| Observaciones:                                                                                                    | Resta:                           | 834,827.59                 | Total a pagar:             | 834,827.59                        |  |  |  |